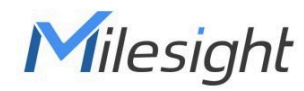

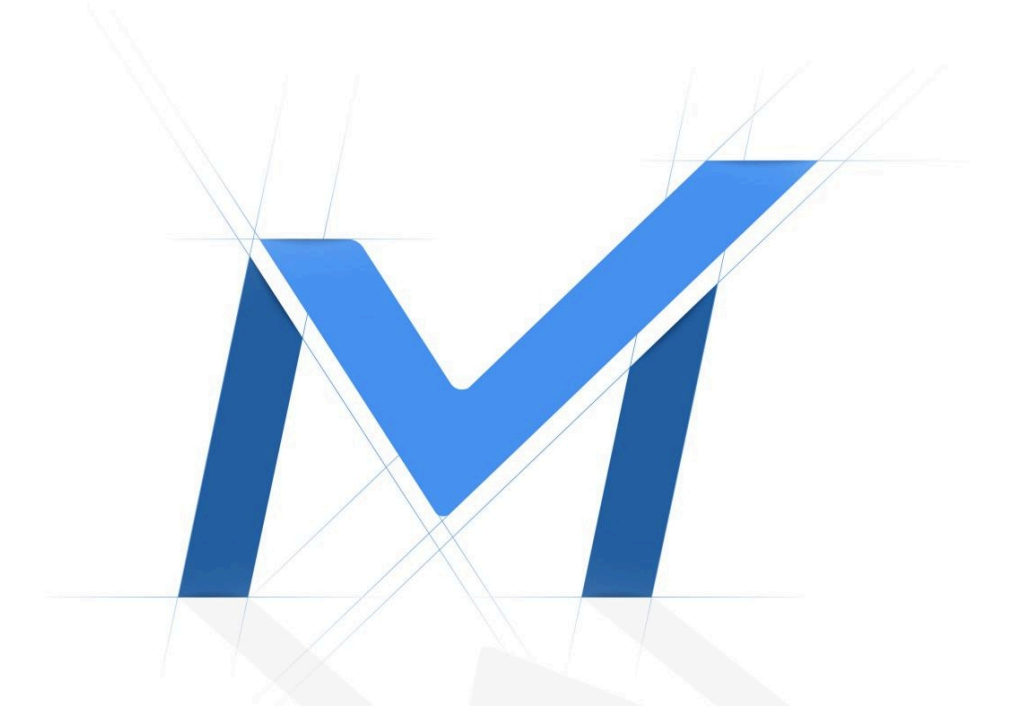

IoT Controller UC100 User Guide

| Contents |
|----------|
|----------|

| Chapter 1. Introduction                  | 4  |
|------------------------------------------|----|
| Copyright Statement                      | 4  |
| Safety Instruction                       | 4  |
| Services                                 |    |
| Revision History                         | 5  |
| Chapter 2. Product Introduction          | 6  |
| Overview                                 | 6  |
| Features                                 | 6  |
| Chapter 3. Hardware Introduction         | 7  |
| Packing List                             | 7  |
| Hardware Overview                        | 7  |
| LED and Reset Button                     | 7  |
| Dimensions (mm)                          | 8  |
| Chapter 4. Operation Guide               | 9  |
| ToolBox Configuration Guide              | 9  |
| LoRaWAN Settings                         |    |
| Basic Settings                           |    |
| LoRaWAN Frequency Settings               | 13 |
| Time Settings                            | 14 |
| Time Synchronization                     | 14 |
| Daylight Saving Time                     | 15 |
| General Settings                         | 15 |
| RS485 Settings                           |    |
| Basic Serial Settings                    | 18 |
| Modbus Channels                          |    |
| Modbus RS485 bridge LoRaWAN <sup>®</sup> |    |
| IF-THEN Command                          | 21 |

| Milesight D2D Settings            | 25 |
|-----------------------------------|----|
| Maintenance                       |    |
| Upgrade                           | 27 |
| Backup and Restore                |    |
| Reset to Factory Default          |    |
| Chapter 5. Installation           |    |
| Antenna Installation              |    |
| Device Installation               |    |
| Chapter 6. Communication Protocol |    |
| Overview                          |    |
| Uplink Data                       |    |
| Basic Information                 |    |
| Periodic Data                     |    |
| Alarm Packet                      |    |
| Historical Data                   |    |
| Downlink Command                  |    |
| Basic Settings                    |    |
| RS485 Settings                    | 43 |
| Modbus Channel Settings           |    |
| Rule Settings                     |    |
| Historical Data Enquiry           |    |

# Chapter 1. Introduction

## **Copyright Statement**

This guide may not be reproduced in any form or by any means to create any derivative such as translation, transformation, or adaptation without the prior written permission of Xiamen Milesight IoT Co., Ltd (Hereinafter referred to as Milesight).

*Milesight* reserves the right to change this guide and the specifications without prior notice. The latest specifications and user documentation for all Milesight products are available on our official website http://www.milesight.com

# Safety Instruction

These instructions are intended to ensure that user can use the product correctly to avoid danger or property loss. Milesight will not shoulder responsibility for any loss or damage resulting from not following the instructions of this operating guide.

### CAUTION:

Injury or equipment damage may be caused if any of these cautions are neglected.

- The device must not be disassembled or remodeled in any way.
- Do not place the device close to objects with naked flames.
- Do not place the device where the temperature is below/above the operating range.
- Power off the device when installing or wiring.
- Make sure electronic components do not drop out of the enclosure while opening.
- The device must never be subjected to shocks or impacts.

# Services

Milesight provides customers with timely and comprehensive technical support services. End-users can contact your local dealer to obtain technical support. Distributors and resellers can contact directly with Milesight for technical support.

Technical Support Mailbox: iot.support@milesight.com

Online Support Portal: https://support.milesight-iot.com

Resource Download Center: https://www.milesight.com/iot/resources/download-center/

### **MILESIGHT CHINA**

TEL: +86-592-5085280

FAX: +86-592-5023065

Add: Building C09, Software Park Phase III, Xiamen 361024, Fujian, China

# **Revision History**

| Release Date  | Version | Revision Content                                                                                                    |  |
|---------------|---------|----------------------------------------------------------------------------------------------------|--|
| May 27, 2022  | V 1.0   | Initial version                                                                                                    |  |
| Dec. 5, 2022  | V 1.1   | Add active pass-through feature and two-way pass-through feature                                                                                                    |  |
| Jan. 24, 2024 | V 1.2   | <ol> <li>Add data storage, retransmission and retrievability<br/>feature</li> <li>Increase to 32 Modbus channels</li> <li>Add downlink commands to configure Modbus chan-<br/>nels</li> <li>Add Modbus channel alarm feature</li> </ol>                       |  |
| Jan. 7, 2025  | V 1.3   | <ol> <li>Add optional power converter kit accessory</li> <li>Support to report sign type of Modbus channels</li> <li>Add Modbus channel change alarm report</li> <li>Add device class type, TSL version and reset report</li> </ol>                           |  |
| Jun. 19, 2025 | V 2.0   | <ol> <li>Add the external antenna version</li> <li>Modbus channel supports double64 and int64</li> <li>Support two registers for per Modbus channel</li> <li>Add time zone settings and daylight saving time setting</li> <li>Add IF-THEN commands</li> </ol> |  |

# **Chapter 2. Product Introduction**

### Overview

UC100 is an IoT controller used for remote control and data acquisition from Modbus RS485 devices via LoRaWAN<sup>®</sup> networks. It can read up to 32 Modbus RTU devices and support Modbus transparent transmission between server and RS485 devices as a Modbus to LoRaWAN<sup>®</sup> converter. Besides, UC100 supports multiple trigger conditions and actions which can work autonomously even when the network dropped. Combining with Milesight Development Platform solution, it can monitor and control remote assets via web server easily.

UC100 is widely used in indoor applications like smart metering, smart cities, building automation, etc.

### Features

- Support reading 32 Modbus registers, can connect up to 32 Modbus devices
- Ultra-wide-distance transmission up to line of sight of 15 km
- Multiple triggering conditions and actions
- Embedded watchdog for device working stability
- Store historical data locally and support retransmission to prevent data loss
- Support Milesight D2D protocol to enable ultra-low latency and directly control without LoRaWAN<sup>®</sup> gateway
- Compliant with standard LoRaWAN<sup>®</sup> gateways and network servers
- Quick and easy management with Milesight Development Platform solution
- Support Firmware Update Over the Air (FUOTA) feature

# Chapter 3. Hardware Introduction

### **Packing List**

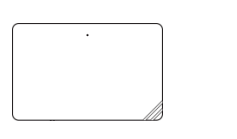

1 × UC100 Controller

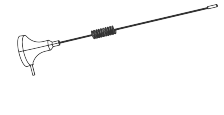

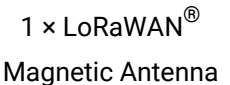

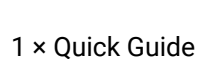

1 × Type-C Cable (1.2m)

& Power Adapter

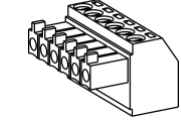

1 × Terminal Block

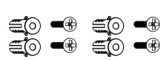

2 × Wall Mounting Kits

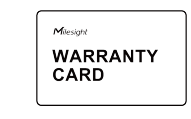

1 × Warranty Card

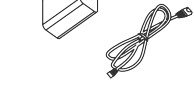

1 × AC/DC-DC Power Converter Kit (Optional)

Note:

If any of the above items is missing or damaged, please contact your sales representative.

### **Hardware Overview**

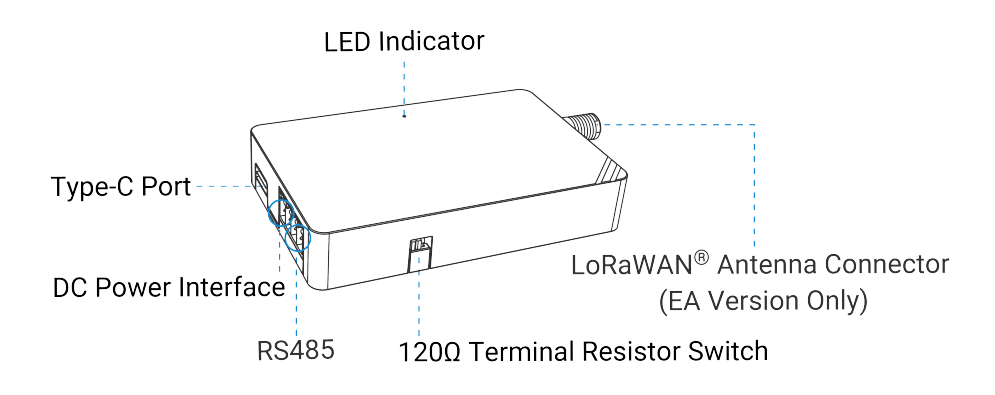

**120** $\Omega$  **Terminal Resistor Switch**: the device will add a 120 $\Omega$  termination resistor to avoid data-corrupting reflections if RS485 data rate is high or cable length is long.

### **LED and Reset Button**

The reset button is inside the device.

| Function                                                  | Action                                    | LED Indicator  |
|-----------------------------------------------------------|-------------------------------------------|----------------|
|                                                           | System is functioning properly            | Static On      |
| Work Status                                               | Fail to acquire data from data interfaces | Slowly Blinks  |
|                                                           | Device upgrade or system error            | Static On      |
| Reboot Press and hold the button for more than 3 seconds. |                                           | Slowly Blinks  |
| Reset Press and hold the button for more than 10 seconds. |                                           | Quickly Blinks |

## Dimensions (mm)

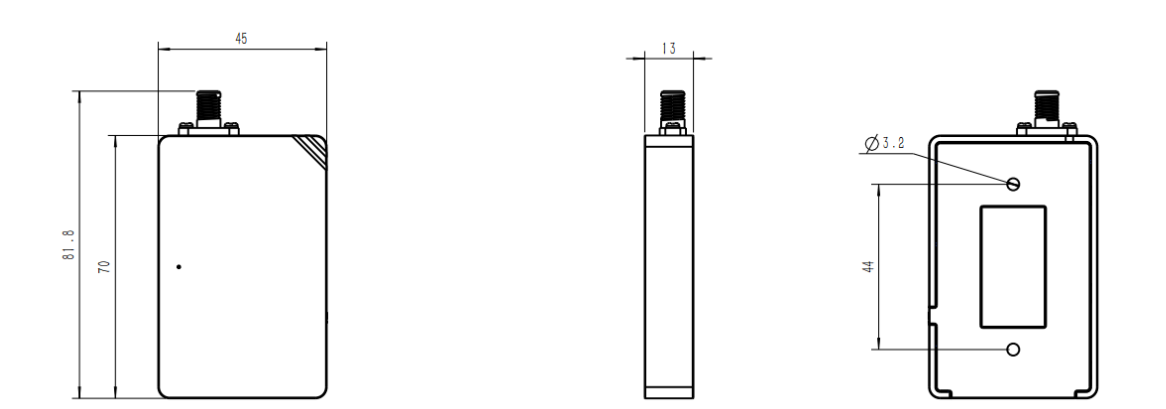

# Chapter 4. Operation Guide

# **ToolBox Configuration Guide**

This chapter describe the steps to quickly configure this device to set up the connection with LoRaWAN<sup>®</sup> gateway and network server. If you require more advanced settings, please refer to the operation guide chapter.

- 1. Download ToolBox software from Milesight website.
- 2. Power on the UC100 device, then connect it to a computer via the Type-C port.

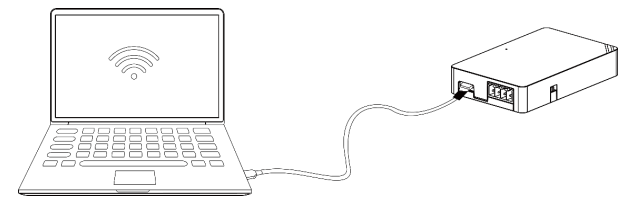

3. Open the ToolBox and select the type as General, then input the password to log in ToolBox. (Default password: 123456).

| ToolBox Settings |         | × |
|------------------|---------|---|
|                  |         |   |
| Туре             | General | - |
| Serial port      | COM4    | - |
| Login password   |         |   |
| Baud rate        | 115200  | • |
| Data bits        | 8       | • |
| Parity bits      | None    | • |
| Stop bits        | 1       | • |
|                  |         |   |
| Save             | Cancel  |   |
|                  |         |   |

4. After logging in to the ToolBox, you can change device settings.

| Status >                |                                  |  |  |  |  |
|-------------------------|----------------------------------|--|--|--|--|
| Model:                  | UC100-915M                       |  |  |  |  |
| Serial Number:          | 6621F17273480000                 |  |  |  |  |
| Device EUI:             | 24e124621f172734                 |  |  |  |  |
| Firmware Version:       | 01.01                            |  |  |  |  |
| Hardware Version:       | 2.1                              |  |  |  |  |
| Join Status:            | Activate                         |  |  |  |  |
| RSSI/SNR:               | -79/3                            |  |  |  |  |
| Channel Mask:           | 000000000000000 <del>11</del> 00 |  |  |  |  |
| Uplink Frame-counter:   | 3                                |  |  |  |  |
| Downlink Frame-counter: | 2                                |  |  |  |  |
| Device Time:            | 2025-07-03 17:08:28 Sync         |  |  |  |  |
| RX2 Data Rate (D2D):    | DR13 (SF7 ,500k)                 |  |  |  |  |
| RX2 Frequency (D2D):    | 923300000                        |  |  |  |  |

## LoRaWAN Settings

LoRaWAN settings are used for configuring the transmission parameters in  $LoRaWAN^{\$}$  network.

### **Basic Settings**

| Device EUI                     | 24E124621F172734 |
|--------------------------------|------------------|
| App EUI                        | 24E124C0002A0001 |
| Application Port               | 85               |
| Join Type                      | • OTAA           |
| LoRaWAN Version                | V1.0.3           |
| Class Type                     | Class C          |
| Application Key                | ****             |
| RX2 Data Rate                  | DR8 (SF12, 500k) |
| RX2 Frequency                  | 923300000        |
| Spread Factor                  | SF8-DR2          |
| Confirmed Mode                 | 0                |
| Rejoin Mode                    | ⑦                |
| Set the number of packets sent | 32 packets       |
| ADR Mode                       | ⑦                |
| TXPower                        | TXPower0-22 dBm  |
| Save                           |                  |

| Parameter                    | Description                                                                                                    |  |  |
|------------------------------|----------------------------------------------------------------------------------------------------|--|--|
|                              | Unique ID of the device which can be found on the device.                                                       |  |  |
| Device EUI                   | Note:<br>please contact sales for device EUI list if you have many units.                                       |  |  |
| App EUI                      | The default App EUI (join EUI) is 24E124C0002A0001.                                                             |  |  |
| Application Port             | The port used for sending and receiving data, the default port is 85.                                           |  |  |
| LoRaWAN <sup>®</sup> Version | V1.0.2 and V1.0.3 are available.                                                                                |  |  |
| Class Type                   | Fixed as Class C.                                                                                               |  |  |
| Confirmed Mode               | If the device does not receive ACK packet from network server, it will re-<br>send data once.                   |  |  |
|                              | OTAA and ABP mode are available.                                                                                |  |  |
| Join Type                    | <b>Note:</b><br>it's necessary to select OTAA mode if connecting device to Mile-<br>sight Development Platform. |  |  |

| Parameter                  | Description                                                                                                    |  |  |
|----------------------------|----------------------------------------------------------------------------------------------------|--|--|
|                            | Appkey for OTAA mode, the default is<br>5572404C696E6B4C6F52613230313823.                                                                                                    |  |  |
| Application Key            | Note:<br>please contact sales if you require random App Keys for bulks of<br>devices before purchase.                                                                                                    |  |  |
| Network Session Key        | Nwkskey for ABP mode, the default is 5572404C696E6B4C6F52613230313823.                                                                                                    |  |  |
| Application<br>Session Key | Appskey for ABP mode, the default is 5572404C696E6B4C6F52613230313823.                                                                                                    |  |  |
| Device Address             | DevAddr for ABP mode, default is the 5 <sup>th</sup> to 12 <sup>th</sup> digits of SN.                                                                                                    |  |  |
| Rejoin Mode                | Reporting interval≤35 mins: the device will send a specific number of Link-<br>CheckReq MAC packets to the network server every reporting interval or<br>every double reporting interval to validate connectivity; If there is no re-<br>sponse, the device will re-join the network.<br>Reporting interval > 35 mins: the device will send a specific number of<br>LinkCheckReq MAC packets to the network server every reporting interval<br>to validate connectivity; If there is no response, the device will re-join the<br>network. |  |  |
|                            | <ul> <li>Note:</li> <li>1. Only OTAA mode supports rejoin mode.</li> <li>2. The actual sending number is Set the number of packets sent +1.</li> </ul>                                                                                                    |  |  |
| ADR Mode                   | Enable or disable network server to adjust Spreading Factor, Bandwidth an Tx Power to optimize data rates, airtime and energy consumption in the network.                                                                                                    |  |  |
| Spreading Factor           | ctor If ADR mode is disabled, the device will send uplink data following this SF parameter. The higher the spreading factor, the longer the transmission                                                                                                    |  |  |

| Parameter     | Description                                                                                                    |
|---------------|----------------------------------------------------------------------------------------------------|
|               | distance, the slower the transmission speed and the more the consump-<br>tion.                                                       |
| Tx Power      | Tx power (transmit power) refers to the strength of the outgoing signal transmitted by the device. This is defined by LoRa alliance. |
| RX2 Data Rate | RX2 data rate to receive downlinks or send/receive D2D commands.                                                                     |
| RX2 Frequency | RX2 frequency to receive downlinks or send/receive D2D commands. Unit:<br>Hz                                                         |

### **LoRaWAN Frequency Settings**

Go to **LoRaWAN Settings > Channel** to select supported frequency and select channels to send uplinks. Make sure the channels match what you set in the LoRaWAN<sup>®</sup> gateway.

| Supported Frequency : AS923 Channel Plan AS923 1 - |       |               |              |              |
|----------------------------------------------------|-------|---------------|--------------|--------------|
|                                                    | Index | Frequency/MHz | Min Datarate | Max Datarate |
|                                                    | 0     | 923.2         | 5-SF7BW125   | 0-SF12BW125  |
|                                                    | 1     | 923.4         | 5-SF7BW125   | 0-SF12BW125  |
|                                                    | 2     | 0             | 5-SF7BW125   | 0-SF12BW125  |
|                                                    | 3     | 0             | 5-SF7BW125   | 0-SF12BW125  |
|                                                    | 4     | 0             | 5-SF7BW125   | 0-SF12BW125  |
|                                                    | 5     | 0             | 5-SF7BW125   | 0-SF12BW125  |
|                                                    | 6     | 0             | 0-SF12BW125  | 5-SF7BW125   |
|                                                    | 7     | 0             | 0-SF12BW125  | 5-SF7BW125   |
| Save                                               |       |               |              |              |

If frequency is one of CN470/AU915/US915, enter the index of the channel to enable in the input box, making them separated by commas.

#### Examples:

- 1, 40: Enabling Channel 1 and Channel 40
- 1-40: Enabling Channel 1 to Channel 40
- 1-40, 60: Enabling Channel 1 to Channel 40 and Channel 60
- All: Enabling all channels
- Null: Indicate that all channels are disabled

| Channel Index                                                                                                    | Frequency/MHz | Channel Spacing/MHz | BW/kHz |  |
|----------------------------------------------------------------------------------------------------|---------------|---------------------|--------|--|
| 0 - 15                                                                                                    | 915.2 - 918.2 | 0.2                 | 125    |  |
| 16 - 31                                                                                                    | 918.4 - 921.4 | 0.2                 | 125    |  |
| 32 - 47                                                                                                    | 921.6 - 924.6 | 0.2                 | 125    |  |
| 48 - 63                                                                                                    | 924.8 - 927.8 | 0.2                 | 125    |  |
| 64 - 71                                                                                                    | 915.9 - 927.1 | 1.6                 | 500    |  |
| Note:<br>64 channels numbered 0 to 63 utilizing LoRa 125 kHz BW starting at 915.2 MHz and incrementing linearly by 0.2 MHz to 927.8<br>8 channels numbered 64 to 74 utilizing LoRa 500 kHz BW starting at 915.8 MHz and incrementing linearly by 1.6 MHz to 927.1 |               |                     |        |  |

# **Time Settings**

It is necessary for device to get the correct time and time zone for schedule plan and time switche controls.

### **Time Synchronization**

Please select one of methods below to sync the time and time zone of the device.

#### Sync via ToolBox Software

Go to Status page to click Sync to sync the device time.

| Firmware Version:       | 01.01                   |      |
|-------------------------|-------------------------|------|
| Hardware Version:       | 2.1                     |      |
| Join Status:            | Activate                |      |
| RSSI/SNR:               | -84/8                   |      |
| Channel Mask:           | 0000000000000000000ff00 |      |
| Uplink Frame-counter:   | 3                       |      |
| Downlink Frame-counter: | 2                       |      |
| Device Time:            | 2025-07-03 17:22:04     | Sync |

## Sync via LoRaWAN<sup>®</sup>Network Server

Please ensure that the LoRaWAN<sup>®</sup> network server supports the device time synchronization feature.

- 1. Set the LoRaWAN<sup>®</sup> version of the device to V1.0.3.
- 2. Connect the device to the network server. After joining the network, the device will send a DeviceTimeReq MAC command to enquire the time from network server.

### Note:

This only supports to get the time but not time zone. The time zone can be configured by ToolBox (*on page 17*) or downlink command (*on page 42*).

### **Daylight Saving Time**

UC100 is able to configure the daylight saving time (DST) setting for accurate time control.

#### **Configuration Description:**

- ToolBox (on page 17)
- Downlink Command (on page 42)

# **General Settings**

General settings include the basic parameters of the device.

| Device ID               | 6621F17273480000                                         |
|-------------------------|----------------------------------------------------------|
| Reporting Interval(min) | 1080                                                     |
| Data Storage            |                                                          |
| Data Retransmission     |                                                          |
| D2D                     |                                                          |
| D2D Key                 | *****                                                    |
| Change Password         |                                                          |
| Time Zone               | UTC+8 (CT/CST: China Standard Time)                      |
| Daylight Saving Time    |                                                          |
| Start Time              | Mar. <u>•</u> Last <u>•</u> Sun. <u>•</u> 01:00 <u>•</u> |
| End Time                | Oct. 🔽 Last 🔽 Sun. 👻 01:00 💌                             |
| DST Bias(min)           | 60                                                       |
| Save                    |                                                          |

| Parameter           | Description                                                                                                    |  |
|---------------------|----------------------------------------------------------------------------------------------------|--|
| Device ID           | Show the SN of the device.                                                                                                    |  |
| Reporting Interval  | The interval to report transmitting Modbus channel data to network server. Range: 1-1080 minutes, Default: 20 minutes.                                                                                                    |  |
| Data Storage        | Disable or enable to store data locally. The stored data can be exported via ToolBox.           Basic       R5485         Device ID       #6680:15954110005         Reporting Interval(min)       20         Data Storage       0         Data Retransmission       0         Maintenance >       Image: Storage and Reset         Config Backup and Reset       Image: Storage and Reset         Config Backup and Reset       Image: Storage and Reset         Upgrade       Image: Storage and Reset         Config Backup and Reset       Image: Storage and Reset         Config Backup and Reset       Image: Storage and Reset         Upgrade       Image: Storage and Reset         Upgrade       Image: Storage and Reset         Image: Storage and Reset       Image: Storage and Reset         Image: Storage and Reset       Image: Storage and Reset         Image: Storage and Reset       Image: Storage and Reset         Image: Storage and Reset       Image: Storage and Reset         Image: Storage and Reset       Image: Storage and Reset         Image: Storage and Reset       Image: Storage and Reset         Image: Storage and Reset       Image: Storage and Reset         Image: Storage and Reset       Image: Storage and Reset         Image: Storage and Reset       Image: Storage and Re |  |
|                     | tus is de-activated.                                                                                                    |  |
| Data Retransmission | Disable or enable data retransmission. When the device detects the network status is de-activated via Rejoin Mode (on page 12), the de-                                                                                                    |  |

| Parameter            | Description                                                                                                    |  |
|----------------------|----------------------------------------------------------------------------------------------------|--|
|                      | vice will record a data lost time point and re-transmit the lost data after device re-connects to the network.                                                                                                    |  |
|                      | <ul> <li>Note:</li> <li>1. This setting only takes effect when Data Storage (on page 16) is enabled.</li> <li>2. If the device is rebooted or re-power when data retransmission is not completed, the device will re-send all retransmission data again after device is reconnected to the network.</li> <li>3. If the network is disconnected again during data retransmission, it will only send the latest disconnected data.</li> <li>4. The default report data retransmission interval is 600s, this can be changed via downlink command.</li> <li>5. The reported format of retransmission data will include timestamps and is different from periodic report data.</li> </ul> |  |
| D2D                  | Enable or disable Milesight D2D (on page 25) feature.                                                                                                    |  |
| D2D Key              | Set a unique key the same as the setting in Milesight D2D controller or agent device. The default is 5572404C696E 6B4C6F52613230313823.                                                                                                    |  |
| Change Password      | Change the device password for ToolBox software to write this device.                                                                                                    |  |
| Time Zone            | Select the UTC time zone.                                                                                                    |  |
| Daylight Saving Time | Enable or disable Daylight Saving Time (DST).<br><b>Start Time:</b> the start time of DST time range.<br><b>End Time:</b> the end time of DST time range.<br><b>DST Bias:</b> the DST time will be faster according to this bias.                                                                                                    |  |

# **RS485 Settings**

UC100 supports to set up communications with RS485 via two ways: Modbus channels or Modbus RS485 bridge  $LoRaWAN^{\$}$ .

### **Basic Serial Settings**

UC100 has one RS485 port for Modbus RTU device connection. The basic serial settings should be the same as RS485 terminal devices.

| Basic RS485             |          |
|-------------------------|----------|
|                         |          |
| Stop Bit                | 1 bits _ |
| Data Bit                | 8 bits 🔽 |
| Parity                  | None 💌   |
| Baud Rate               | 9600 🔽   |
| Execution Interval (ms) | 50       |
| Max Resp Time (ms)      | 500      |
| Max Retry Times         | 3        |

| Parameter               | Description                                                                                                    |
|-------------------------|----------------------------------------------------------------------------------------------------|
| Stop Bit                | 1 bit/2 bit is available.                                                                                                    |
| Data Bit                | 8 bit is available.                                                                                                    |
| Parity                  | None, Odd and Even are available.                                                                                                    |
| Baud Rate               | 1200/2400/4800/9600/19200/38400/57600/115200 are available.                                                                                                    |
| Execution Interval (ms) | The execution interval between each Modbus channel command.                                                                                                    |
| Max Resp Time (ms)      | The maximum response time that the UC100 waits for the reply to the command. If it does not get a response after the max response time, it is determined that the command has timed out. |
| Max Retry Times         | Set the maximum retry times after the device fails to read data from RS485 terminal devices.                                                                                             |

### **Modbus Channels**

UC100 supports to work as a Modbus RTU Client (Master) to poll the data from the RS485 device and return the data to the network server.

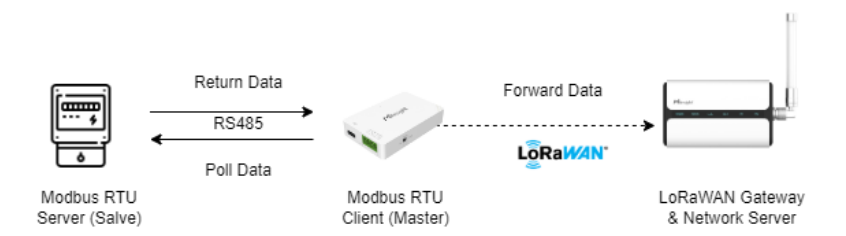

Click  $^{\oplus}$  to add Modbus channels, then save configurations.

| Channel Se | ttings |                     |                   |                  |            |      |         |       | Fetch All            |
|------------|--------|---------------------|-------------------|------------------|------------|------|---------|-------|----------------------|
| Channel ID | Name   | Slave ID Address Qu | antity Type       |                  | Byte Order | Sign | Value   |       |                      |
| 1 -        | 1      | 1 0 2               | Holding Register( | (INT16) <u>-</u> | AB 💽       |      | $\odot$ | Fetch | $\otimes$            |
| 2 -        | 2      | 2 9 1               | Coil              | •                |            |      | $\odot$ | Fetch | ( <del>+</del> ) (×) |
| Save       |        |                     |                   |                  |            |      |         |       | Up to 32 channels    |

| Parameter  | Description                                                                                        |
|------------|----------------------------------------------------------------------------------------------------|
| Channel ID | Select the channel ID you want to configure from 32 channels.                                      |
| Name       | Customize the name to identify every Modbus channel.                                               |
| Slave ID   | Set a Modbus slave ID of a terminal device.                                                        |
| Address    | The starting address for reading.                                                                  |
| Quantity   | Set the number of registers to read. It can be configured to 1 or 2.                               |
| Туре       | Select the data type of Modbus channels.                                                           |
|            | Set the Modbus data reading order if you configure the type as Input register or holding register. |
| Byte Order | INT64/Double: ABCDEFGH, GHEFCDBA, BADCFEHG, HGFEDCBA                                               |
|            | INT32/Float: ABCD, CDBA, BADC, DCBA                                                                |
|            | INT16: AB, BA                                                                                      |
| Sign       | The tick indicates that the value has a plus or minus sign.                                        |

| Parameter | Description                                                                                                    |  |  |
|-----------|----------------------------------------------------------------------------------------------------|--|--|
| Fetch     | Click to send a Modbus read command to test if the RS485 device can reply<br>with the correct values.           Note:         Do not click frequently to avoid the fetch failure due to the slow re-<br>sponse of RS485 devices.           Example:                                          |  |  |
|           | Fetch All         Channel ID       Name       Slave ID       Address       Quantity       Type       Byte Order       Sign       Value         1       •       1       0       1       Holding Register(INT16)       •       AB       •       45       •       Fetch       •       •       • |  |  |

## Modbus RS485 bridge LoRaWAN<sup>®</sup>

UC100 supports to work as a relay to set up the communication between the server and RS485 devices. There are two pass-through modes:

**Active Pass-through:** the network server can send any command to the RS485 device and the RS485 device can only react according to server commands.

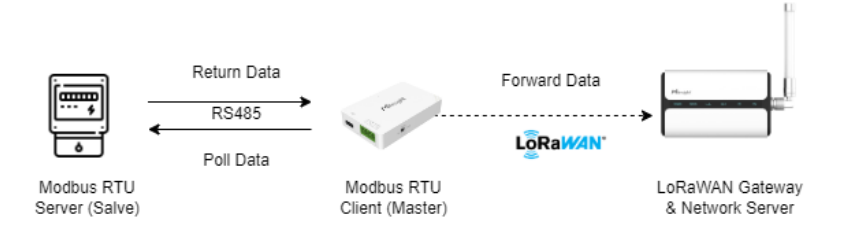

**Two-way Pass-through:** not only can network server send any command to the RS485 device, but also the RS485 device supports transmitting the data to the network server actively.

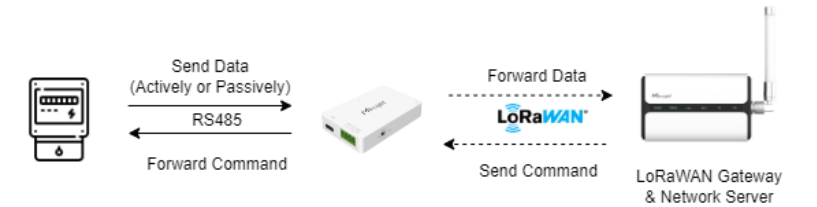

### Note:

When **Two-way Pass-through** is enabled, Modbus channels can't be used and the corresponding IF-THEN command will not work.

| Modbus RS485 bridge LoRaWAN | 2                   |
|-----------------------------|---------------------|
| Pass-through Mode           | Active Pass-through |
| Port                        | 200                 |

| Parameter                                   | Description                                                             |
|---------------------------------------------|-------------------------------------------------------------------------|
| Modbus RS485<br>bridge LoRaWAN <sup>®</sup> | Enable or disable the Modbus RS485 bridge LoRaWAN <sup>®</sup> feature. |
| Pass-through Mode                           | Select from Active Pass-through or Two-way Pass-through.                |
| Port                                        | The communication port between the RS485 device and the network server. |
|                                             | Range: 2-84, 86-223.                                                    |

# **IF-THEN** Command

UC100 supports configuring locally IF-THEN commands to do some actions automatically even without a network connection. One device can be added 16 commands at most.

1. Go to the **Command** page, and click **Edit** to add commands.

| Settings > Reboot |    |                                                                                                    |      |        |  |
|-------------------|----|----------------------------------------------------------------------------------------------------|------|--------|--|
|                   |    |                                                                                                    |      | Save   |  |
|                   | ID | Configuration                                                                                                    | Edit | Delete |  |
|                   | 1  | If the value of channel(11)) is Above 5.00 and has continued for more than 10s,<br>then after a 0s delay Report a threshold packet . | é    | Ū      |  |

2. Set an IF condition based on the terminal device data or UC100 device status.

| Configuration for command NO.1 |                  |  |  |  |
|--------------------------------|------------------|--|--|--|
| lf                             | Time(local time) |  |  |  |
|                                | 08:05 ÷          |  |  |  |
|                                | Tues.,Sat.       |  |  |  |

| Parameter                        | Description                                                                                                    |  |
|----------------------------------|----------------------------------------------------------------------------------------------------|--|
| Time(local time)<br>(on page 14) | Set a time.                                                                                                    |  |
| Channel                          | <ul> <li>When the value of a Modbus channel, reaches the condition.</li> <li>For coil/discrete type, the condition is False/True;</li> <li>For other types, the condition is Above/Within/Below/Change.</li> <li>Is continued for: the threshold value should last for some time, the condition is More than/Less than.</li> <li>Set lockout time: after the lockout time, UC100 will check if the value still reaches the threshold and matches the condition. 0 means this condition will only be detected once.</li> <li>Value change time interval: the change value should last for some time.</li> </ul> |  |

| Parameter                                                                                                    | Description                                                                                                    |  |  |
|----------------------------------------------------------------------------------------------------|----------------------------------------------------------------------------------------------------|--|--|
|                                                                                                    | Note:<br>The parameter will be hidden if Two-way Pass-through fea-<br>ture is enabled.                                                                                                    |  |  |
| Received a command<br>via the RS485 interface                                                                                                    | Received a command from RS485 devices.          Note:         This parameter is only available when Modbus RS485         bridge LoRaWAN <sup>®</sup> (on page 20) feature is enabled.                                                                                 |  |  |
| Received a server messageReceived a custom message from the network server.Example: When the custom message is "test", the server sh<br>send 74657374 (ASCii to HEX). |                                                                                                    |  |  |
| Received a Milesight<br>D2D control command                                                                                                    | This only works with the Milesight D2D feature is enabled.<br><b>Designated state:</b> After enabled, only the D2D control command<br>with this designed state can trigger UC100. This only works with<br>D2D controller devices which support sending on/off status. |  |  |
| The device restarts                                                                                                    | Device is rebooting.                                                                                                    |  |  |

3. Set THEN action according to your request. You can add at most 3 actions in one command.

| Then Send a D2D control command |                                            |  |  |  |  |  |
|---------------------------------|--------------------------------------------|--|--|--|--|--|
| Content is                      | Only 4-bit hexadecimal numbers are allowed |  |  |  |  |  |
| Delay Time                      | 0 s <u>-</u>                               |  |  |  |  |  |

| Action                | Description                                  |
|-----------------------|----------------------------------------------|
| Send a server message | Send a custom message to the network server. |

| Action                                 | Description                                                |  |  |
|----------------------------------------|------------------------------------------------------------|--|--|
| Send a Milesight D2D control command   | This only works when the Milesight D2D feature is enabled. |  |  |
| Send a command via the RS485 interface | Send a command to the RS485 device.                        |  |  |
| Upload data packet                     | Upload the data packet to network server.                  |  |  |
| Upload alarm packet                    | Upload a alarm packet to network server.                   |  |  |
| Restart the Device                     | Reboot the device.                                         |  |  |

The THEN actions that can be added to the IF condition are as follows:

|                                                   | Time | Channel | Received a<br>command via<br>the RS485<br>interface | Received<br>a server<br>message | Received a<br>Milesight<br>D2D control<br>command | The device<br>restarts |
|---------------------------------------------------|------|---------|-----------------------------------------------------|---------------------------------|---------------------------------------------------|------------------------|
| Send a serv-<br>er message                        | √    | V       | $\checkmark$                                        | √                               | $\checkmark$                                      | $\checkmark$           |
| Send a Mile-<br>sight D2D<br>control<br>command   | V    | V       | $\checkmark$                                        | V                               | V                                                 | V                      |
| Send a com-<br>mand via<br>the RS485<br>interface | V    | V       | $\checkmark$                                        | V                               | V                                                 | V                      |
| Upload da-<br>ta packet                           | √    | V       |                                                     | √                               | √                                                 | √                      |
| Upload<br>alarm packet                            |      | √       |                                                     |                                 |                                                   |                        |
| Restart<br>the Device                             | ~    | √       | √                                                   | √                               | √                                                 |                        |

# Milesight D2D Settings

Milesight D2D protocol is developed by Milesight and used for setting up transmission among Milesight devices without a gateway. When the Milesight D2D setting is enabled, UC100 can work as a Milesight D2D controller to send control commands to other devices or work as a Milesight D2D agent to receive commands to trigger a reboot or message to the network server.

**Step 1:** Enable Milesight D2D feature and define a unique D2D key that is the same as Milesight D2D controller or agent devices. (Default D2D key: 5572404C696E6B4C6F52613230313823)

| Basic          | R \$485   |                  |
|----------------|-----------|------------------|
|                |           |                  |
| Device ID      |           | 6468C15954110005 |
| Reporting Inte | rval(min) | 20               |
| Data Storage   | ?         |                  |
| D2D            |           | 0                |
| D2D Key        |           | ****             |
| Change Pass    | word      |                  |

**Step 2:** Configure the RX2 datarate and RX2 frequency. When UC100 works as Milesight D2D controller, it will send commands as RX2 settings.

| Device EUI       |   | 24E124621F172734 |
|------------------|---|------------------|
| App EUI          |   | 24E124C0002A0001 |
| Application Port |   | 85               |
| Join Type        |   | OTAA _           |
| LoRaWAN Version  |   | V1.0.3           |
| Class Type       | ? | Class C _        |
| Application Key  |   | ****             |
| RX2 Data Rate    |   | DR13 (SF7, 500k) |
| RX2 Frequency    |   | 923300000        |
| Spread Factor    | ? | SF10-DR2         |
| Confirmed Mode   | ? |                  |

**Step 3:** Command configuration. When the IF condition triggers, UC100 can work as Milesight D2D controller to send a control command to control the Milesight D2D agent device. The command should be a 2-byte hexadecimal number.

| Co   | onfiguration for command NO.1                         |
|------|-------------------------------------------------------|
| lf   | Channel                                               |
|      | 1(1) <u> </u>                                         |
|      | Is continued for More than 🔽 10 s 💌                   |
|      | Set lockout time                                      |
|      |                                                       |
| Ther | Send a D2D control command                            |
|      | Content is Only 4-bit hexadecimal numbers are allowed |
|      | Delay Time 0 s 💌                                      |

When UC100 receives a Milesight D2D command, it can work as a Milesight D2D agent to restart the device, send a server message, send a Milesight D2D control command, send a command via the RS485 interface or upload a data packet.

| lf ( | Received a D2D o                                                                              | control command                                                    | •                    |
|------|-----------------------------------------------------------------------------------------------|--------------------------------------------------------------------|----------------------|
| (    | Containing                                                                                    | Only 4-bit hexadecimal n                                           | umbers are allowed   |
| (    | Designated St                                                                                 | ate 🕐                                                              |                      |
| Then | Restart the devic                                                                             | Ce                                                                 | • +                  |
|      | Send an server of<br>Send a D2D con<br>Send a comman<br>Upload Data Pao<br>Restart the device | nessage<br>trol command<br>d via the RS485 interface<br>cket<br>:e | ill be executed last |

## Maintenance

## Upgrade

This chapter describes the steps to upgrade the device via ToolBox software.

Step1: Download firmware from Milesight website to your PC.

Step2: Go to Maintenance > Upgrade, click Browse to import firmware and upgrade the device.

### Note:

Any operation on ToolBox is not allowed during upgrading, otherwise the upgrading will be interrupted, or even the device will break down.

| Mainte | enance >      |        |                |   |  |        |         |
|--------|---------------|--------|----------------|---|--|--------|---------|
| _      |               |        |                |   |  |        |         |
|        | Upgrade       | Backup | o and Reset    |   |  |        |         |
|        | Model:        |        | UC100-915M     |   |  |        |         |
|        | Firmware Vers | sion:  | 01.01          |   |  |        |         |
|        | Hardware Vers | sion:  | 2.1            |   |  |        |         |
|        | Domain:       |        | Beijing Server | • |  |        |         |
|        | FOTA:         |        | Up to date     |   |  |        |         |
|        | Local Upgrade | 9      |                |   |  | Browse | Upgrade |

### **Backup and Restore**

This device supports configuration backup for easy and quick device configuration bulk. Backup and restore are allowed only for devices with the same model and frequency band.

**Step1:** Go to Maintenance>Backup and Reset, and click **Export** to save the current configuration as json format backup file.

Step2: Click Browse to select the backup file, then click Import to import the configurations.

| Ma | intenance >   |                  |        |
|----|---------------|------------------|--------|
|    | Upgrade       | Backup and Reset |        |
|    | Config Backup | Export           |        |
|    | Config File   |                  | Browse |

### **Reset to Factory Default**

Via Hardware: Hold on the reset button for more than 10s until the LED indicator quickly blinks.

Via ToolBox Software: Go to Maintenance> Backup and Reset to click Reset.

#### Maintenance >

| Upgrade                  | Backup and Reset |        |
|--------------------------|------------------|--------|
| Config Backup            | Export           |        |
| Config File              |                  | Browse |
| Export Historical Data   | Export           |        |
| Historical data clearing | Clear            |        |
| Restore Factory Defaults | Reset            |        |

# Chapter 5. Installation

### **Antenna Installation**

Rotate the antenna into the antenna connector accordingly.

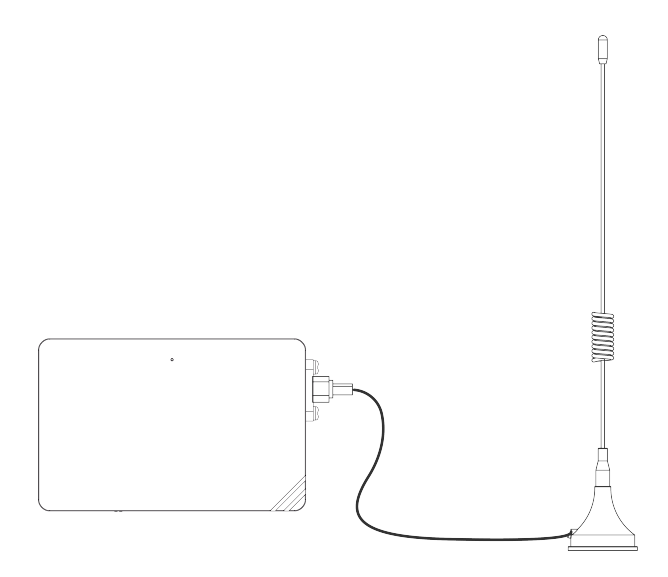

## Note:

- 1. The antenna should be installed vertically, with the magnetic base attached to a metal surface.
- 2. Keep the antenna away from walls and ensure there are no obstacles around it.
- 3. For better coverage, it is recommended to position the antenna at a higher location.
- 4. Place the antenna near windows when used indoors.
- 5. Keep a distance of at least 50 cm between antennas.

### **Device Installation**

#### Installation Location

UC100 device can be placed on a desktop or mounted to a wall.

#### Wall Mounting

**Step 1:** Remove the device's back cover and securely insert the wall plugs into the designated drilling positions.

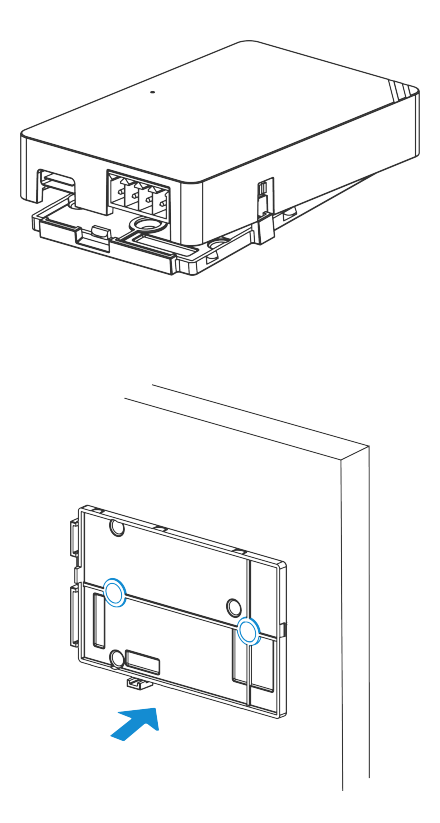

**Step 2:** Screw the cover on the mounting positions and install back the device.

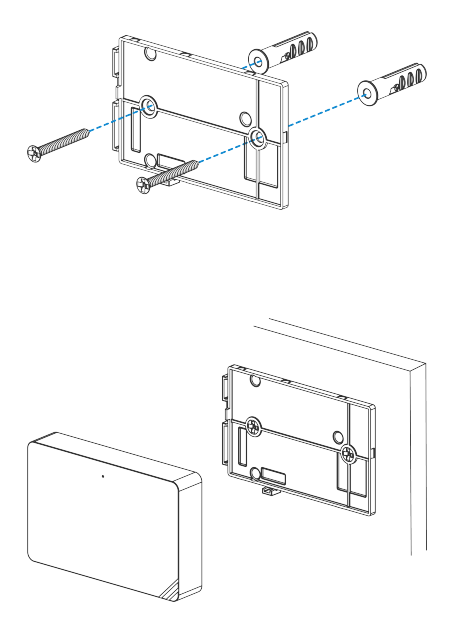

# Chapter 6. Communication Protocol

# Overview

All messages are based on following format (HEX), the Data field should follow little-endian:

| Channel1 | Type1  | Data1   | Channel2 | Type2  | Data2   | Channel3 |  |
|----------|--------|---------|----------|--------|---------|----------|--|
| 1 Byte   | 1 Byte | N Bytes | 1 Byte   | 1 Byte | N Bytes | 1 Byte   |  |

For decoder examples please find files on https://github.com/Milesight-IoT/SensorDecoders.

# Uplink Data

This chapter describes the reported data of the device.

### **Basic Information**

UC100 will report a basic information packet whenever joining the network.

| Item                | Channel | Туре | Byte | Description                            |
|---------------------|---------|------|------|----------------------------------------|
| Power On            | ff      | 0b   | 1    | Device is on                           |
| Protocol Version    | ff      | 01   | 1    | Example: 01=V1                         |
| Hardware<br>Version | ff      | 09   | 2    | Example: 03 10 = V3.1                  |
| Software<br>Version | ff      | 0a   | 2    | Example: 03 01 = V3.1                  |
| Device Type         | ff      | Of   | 1    | 00: Class A, 01: Class B, 02: Class C  |
| Serial Number       | ff      | 16   | 8    | 16 digits                              |
| TSL Version         | ff      | ff   | 2    | Example: 01 00=>V1.0                   |
| Reset Event         | ff      | fe   | 1    | ff, only report when the device resets |

### Example:

| ff0bff ff0101 ffff0201 ff166445b43411300001 ff090200 ff0a0101 ff0f02 |               |       |  |  |  |
|----------------------------------------------------------------------|---------------|-------|--|--|--|
| Channel                                                              | Туре          | Value |  |  |  |
| ff                                                                   | 0b (Power On) | ff    |  |  |  |

| ff0bff ff0101 ffff0201 ff166445b43411300001 ff090200 ff0a0101 ff0f02 |                       |                  |  |  |  |  |
|----------------------------------------------------------------------|-----------------------|------------------|--|--|--|--|
| Channel                                                              | Туре                  | Value            |  |  |  |  |
| ff                                                                   | 01 (Protocol Version) | 01 = V1          |  |  |  |  |
| ff                                                                   | ff (TSL version)      | 0101 = V1.1      |  |  |  |  |
| ff                                                                   | 16 (Device SN)        | 6445B43411300001 |  |  |  |  |
| ff                                                                   | 09 (Hardware Version) | 0200 = V2.0      |  |  |  |  |
| ff                                                                   | 0a (Firmware Version) | 0101 = V1.1      |  |  |  |  |
| ff                                                                   | Of (Device Type)      | 02: Class C      |  |  |  |  |

### **Periodic Data**

UC100 will report RS485 sensor data which are fetched by Modbus channels according to the reporting interval (20 mins by default).

| ltem    | Channel | Туре  | Byte |          |                             | Description                    |        |  |  |       |          |  |  |  |  |       |        |
|---------|---------|-------|------|----------|-----------------------------|--------------------------------|--------|--|--|-------|----------|--|--|--|--|-------|--------|
|         |         |       |      | Cł<br>ta | nannel ID (1B, 0-31<br>ble) | ) + Data Type (1B) + Data (Mu- |        |  |  |       |          |  |  |  |  |       |        |
|         |         |       |      | Da       | ata Type:                   |                                |        |  |  |       |          |  |  |  |  |       |        |
|         |         |       |      | Bi       | t 7: 0 = unsigned, 1        | 1 = signed                     |        |  |  |       |          |  |  |  |  |       |        |
|         |         |       |      | Bi       | t 6-5: 00 = first reg       | ister, 01 = second register    |        |  |  |       |          |  |  |  |  |       |        |
|         | f9 73   |       |      | Bit      | t 4-0:                      |                                |        |  |  |       |          |  |  |  |  |       |        |
|         |         |       |      |          | Code                        | Data Type                      |        |  |  |       |          |  |  |  |  |       |        |
| Modbus  |         | 73    | 3~10 | 3~10     | 00000                       | Coil                           |        |  |  |       |          |  |  |  |  |       |        |
| Channel |         |       |      |          |                             |                                |        |  |  | 00001 | Discrete |  |  |  |  |       |        |
|         |         |       |      |          | 00010                       | Input16                        |        |  |  |       |          |  |  |  |  |       |        |
|         |         | 00011 |      |          |                             |                                | Hold16 |  |  |       |          |  |  |  |  |       |        |
|         |         |       |      |          |                             |                                |        |  |  |       |          |  |  |  |  | 00100 | Hold32 |
|         |         |       |      |          |                             |                                |        |  |  |       |          |  |  |  |  |       |        |
|         |         |       |      |          | 00110                       | Input32                        |        |  |  |       |          |  |  |  |  |       |        |
|         |         |       |      |          | 00111                       | Input_float                    |        |  |  |       |          |  |  |  |  |       |        |

| ltem                    | Channel | Туре | Byte |    | Description         |                                   |  |
|-------------------------|---------|------|------|----|---------------------|-----------------------------------|--|
|                         |         |      |      |    | Code                | Data Type                         |  |
|                         |         |      |      |    | 01000               | Input_int32_with<br>upper 16 bits |  |
|                         |         |      |      |    | 01001               | Input_int32<br>with lower 16 bits |  |
|                         |         |      |      |    | 01010               | Hold_int32_with<br>upper 16 bits  |  |
|                         |         |      |      |    | 01011               | Hold_int32_with<br>lower 16 bits  |  |
|                         |         |      |      |    | 01100               | Hold64                            |  |
|                         |         |      |      |    | 01101               | Hold_double                       |  |
|                         |         |      |      |    | 01110               | Input64                           |  |
|                         |         |      |      |    | 01111               | Input_double                      |  |
| Collection<br>Exception | ff      | 15   | 1    | Cł | nannel ID of failed | Modbus collection. Range: 0-31    |  |

## Note:

Channel ID can be configured in ToolBox.

| Channel ID | Description                      |
|------------|----------------------------------|
| 00         | RS485 (Modbus Master) Channel 1  |
| 01         | RS485 (Modbus Master) Channel 2  |
|            |                                  |
| 1f         | RS485 (Modbus Master) Channel 32 |

Example:

1. No Modbus channel.

| ff0bff  |               |       |  |  |  |
|---------|---------------|-------|--|--|--|
| Channel | Туре          | Value |  |  |  |
| ff      | 0b (Power On) | ff    |  |  |  |

2. Fail to fetch Channel1 data.

| ff1500  |      |                |  |  |  |
|---------|------|----------------|--|--|--|
| Channel | Туре | Value          |  |  |  |
| ff      | 15   | 00 = Channel 1 |  |  |  |

3. Succeed to fetch Channel2 first register's data.

| f973 0182 ceff |      |                     |                                 |                         |  |
|----------------|------|---------------------|---------------------------------|-------------------------|--|
| Channel        | Туре | Channel ID          | Data Type                       | Value                   |  |
|                | 9 73 |                     | 82 => 1000 0010                 |                         |  |
| f9             |      | 01 = Chan-<br>nel 2 | 100: Unsigned<br>first register | ce ff => ff<br>ce = -50 |  |
|                |      |                     | 00010: Input16                  |                         |  |

### Note:

When data type is holding register or input register, ToolBox can set different byte orders. Take below Modbus register response from RS485 terminal devices as example:

| Register Address | Value (Hex) |
|------------------|-------------|
| 0                | 00 15       |
| 1                | 00 20       |
| 2                | 00 25       |
| 3                | 00 30       |

When using different byte orders and only one register, you can use ToolBox to fetch different results, and the device will upload data with little endian order.

| ~ | Data Type                                                 | Byte Order | Fetch Result                                | Uplink (HEX)                             |
|---|-----------------------------------------------------------|------------|---------------------------------------------|------------------------------------------|
|   | Holding/Input                                             | AB         | 21 (0x15)                                   | 15 00 (BA)                               |
|   | Register (INT16)                                          | BA         | 5376 (0x1500)                               | 00 15 (AB)                               |
|   |                                                           | ABCD       | 1376288 (0x00150020)                        | 20 00 15 00 (DCBA)                       |
|   |                                                           | CDAB       | 2097173 (0x00200015)                        | 15 00 20 00 (BADC)                       |
|   | Holding/Input<br>Register (INT32)                         | BADC       | 352329728<br>(0x15002000)                   | 00 20 00 15 (CDAB)                       |
|   |                                                           | DCBA       | 536876288<br>(0x20001500)                   | 00 15 00 20 (ABCD)                       |
|   | Holding/Input Reg-<br>ister (INT32 with<br>upper 16 bits) | /          | 21 (0x15)                                   | 15 00 00 00                              |
|   | Holding/Input Reg-<br>ister (INT32 with<br>lower 16 bits) | /          | 32 (0x20)                                   | 20 00 00 00                              |
|   |                                                           | ABCDEFGH   | 5911111952302128<br>(0x0015002000250030)    | 30 00 25 00<br>20 00 15 00<br>(HGFEDCBA) |
|   | Holding/Input                                             | GHEFCDAB   | 13510957797998613<br>(0x0030002500200015)   | 15 00 20 00<br>25 00 30 00<br>(BADCFEHG) |
|   | Register (INT64)                                          | BADCFEHG   | 1513244659789344768<br>(0x1500200025003000) | 00 30 00 25<br>00 20 00 15<br>(GHEFCDAB) |
|   |                                                           | HGFEDCBA   | 3458805196287644928<br>(0x3000250020001500) | 00 15 00 20<br>00 25 00 30<br>(ABCDEFGH) |

### Alarm Packet

UC100 supports to report Modbus channel threshold alarms, change alarms or custom messages via command settings.

## Note:

when data type is coil or discrete, the device will not report the alarm packet.

| Item                      | Channel | Туре | Byte | Description                                            |
|---------------------------|---------|------|------|--------------------------------------------------------|
|                           |         |      |      | Alarm Type (1B) + Data Type (1B) + Data (Mu-<br>table) |
|                           |         |      |      | Alarm Type:                                            |
|                           |         |      |      | Bit 7-6: 01=Threshold alarm, 10=Threshold              |
| Modbus Chan-              |         |      |      | Alarm release, 11=Change alarm                         |
| nel Alarm                 | f9      | 73   | 3~10 | Bit 5-0: Channel ID, range: 0-31                       |
|                           |         |      |      | Data Type:                                             |
|                           |         |      |      | Bit 7: 0 = unsigned, 1 = signed                        |
|                           |         |      |      | Bit 6-5: 00 = first register, 01 = second register     |
|                           |         |      |      | Bit 4-0: see Data Type (on page 33)                    |
|                           |         |      |      | Byte 1:                                                |
| Modbus Chan-              | f9      | 74   | 9    | Bit7-6: 00 = first register, 01 = second register      |
| nel Change<br>Alarm Value |         |      |      | Bit5-0: Channel ID, range: 0-31                        |
|                           |         |      |      | Byte 2-9: Change Value (double)                        |
| Custom Message            | -       | -    | 1-48 | Hex to ASCii                                           |

### Example:

1. Channel16 data reaches the threshold.

| lf   | Channel                            |
|------|------------------------------------|
|      | 1(1) <u> </u>                      |
|      | Is continued for More than 🔽 10 s  |
|      | Set lockout time 🕜                 |
| The  | P Usland Alarm Desket              |
| Iner | n Upioad Alarm Packet 🔄 🛨          |
|      |                                    |
|      | Report threshold release package ? |

|         | f9 73 4f 85 0040 21c5 |                                                            |                                                                      |                                   |  |  |  |
|---------|-----------------------|------------------------------------------------------------|----------------------------------------------------------------------|-----------------------------------|--|--|--|
| Channel | Туре                  | Channel &<br>Alarm Type                                    | Data Type                                                            | Value                             |  |  |  |
| f9      | 73                    | 4f => 01001111<br>01=Threshold alarm<br>001111: Channel 16 | 85 => 10000101<br>100: signed<br>first register<br>00101: Hold_float | 0040<br>21c5=> c521<br>4000=-2580 |  |  |  |

2. Channel32 threshold alarm release.

| f973 9f 8f 66666666667c3c0 |      |                                                                       |                                                                             |                                       |  |  |
|----------------------------|------|-----------------------------------------------------------------------|-----------------------------------------------------------------------------|---------------------------------------|--|--|
| Channel                    | Туре | Channel &<br>Alarm Type                                               | Data Type                                                                   | Value                                 |  |  |
| f9                         | 73   | 9f => 10011111<br>10=Threshold<br>Alarm release<br>011111: Channel 32 | 8f => 10001111<br>100: signed<br>first register<br>01111: In-<br>put_double | 6666 6666<br>c687 c3c0<br>=> -9999.55 |  |  |

3. Channel1 first's register change alarm.

| f974 43 000000008040c0 |                                    |                                                                                                    |  |  |  |  |
|------------------------|------------------------------------|----------------------------------------------------------------------------------------------------|--|--|--|--|
|                        | f973c0030f00 f97400000000000002440 |                                                                                                    |  |  |  |  |
| Channel                | Туре                               | Value                                                                                                    |  |  |  |  |
|                        |                                    | Alarm Type & Channel: c0=>11 000000,<br>11=Change alarm, 000000=>0=Channel 1                                                                                            |  |  |  |  |
| f9                     | f9 73                              | Data Type: 03=>0 00 00011=Un-<br>signed, first register, Hold16<br>Value: 0f 00=>00 0f=15                                                                               |  |  |  |  |
| f9                     | 74                                 | Register & Channel: 00 => 00 000000,<br>00=First register, 000000=>0=Channel 1<br>Change Value: 00 00 00 00 00 00 24 40=>40<br>24 00 00 00 00 00 00 =10 (Hex to double) |  |  |  |  |

4. Custom message.

| 74 65 73 74                          |
|--------------------------------------|
| Value                                |
| 74 65 73 74=> t e s t (Hex to ASCii) |

### **Historical Data**

The device will report retransmission data or stored data as below format.

| ltem              | Chan-<br>nel | Туре | Byte |                                                          | Description                                                                                                    |
|-------------------|--------------|------|------|----------------------------------------------------------|----------------------------------------------------------------------------------------------------|
|                   |              |      |      | Byte 1-4: Data ur<br>Byte 5: Channel I<br>Byte 6-7: Ctrl | nix timestamp, UINT32, Unit: s<br>ID, Range: 0-31                                                                                                    |
|                   |              |      |      | Bit                                                      | Description                                                                                                    |
|                   |              |      |      | 3-0                                                      | 0000                                                                                                    |
| Modbus<br>Channel | 21           | ce   | 23   | 5-4<br>7-6<br>8                                          | 00=Normal data,<br>01=Threshold alarm,<br>10=Threshold alarm release,<br>11=Change alarm<br>01: One register<br>10: Two registers<br>0: fetch failure<br>1: fetch success |
|                   |              |      |      | 14-9                                                     | Data Type (on page 45)                                                                                                    |
|                   |              |      |      | 15                                                       | 0: unsigned, 1: signed                                                                                                    |
|                   |              |      |      | Byte 8-15: Value<br>Byte 16-23: Valu                     | 1<br>e 2                                                                                                    |
| Custom            | 21           | cd   | 4+N  | Byte 1-4: Data ur                                        | nix timestamp, UINT32, Unit: s                                                                                                    |
| Message           |              |      |      | <b>Byte 5-N</b> : Message content (Hex to ASCii)         |                                                                                                    |

Example:

| 21ce 0d755b63 01 8085 140000000000000 ddff00000000000 |      |                                              |                                                                                                    |  |  |
|-------------------------------------------------------|------|----------------------------------------------|----------------------------------------------------------------------------------------------------|--|--|
| Channel                                               | Туре | Time Stamp                                   | Value                                                                                                    |  |  |
| 21                                                    | се   | 0d 75 5b 63<br>=> 63 5b 75<br>0d=1666938125s | 01: Channel 2<br>Crtl: 8085 => 1 000010 110000000<br>Bit15: 1=>signed<br>Bit14-9: 000010 => 02=Input16_AB<br>Bit8: 1=> Fetch success<br>Bit7-6:10 = Two registers<br>Bit5-4:00 => Normal Data<br>Value 1: 14 00 00 00 00 00 00<br>00=>00 00 00 00 00 00 00 14=>20<br>Value 2: dd ff 00 00 00 00<br>00=>00 00 00 00 00 00 ff dd => -35 |  |  |

1. Historical Modbus channel data.

2. Historical custom message.

| 21cd97e4656874657374 |      |                                         |                                         |  |  |  |
|----------------------|------|-----------------------------------------|-----------------------------------------|--|--|--|
| Channel              | Туре | Time Stamp                              | Value                                   |  |  |  |
| 21                   | cd   | 97 e4 65 68=>68 65<br>e4 97=1751508119s | 74 65 73 74=> t e<br>s t (Hex to ASCii) |  |  |  |

# **Downlink Command**

UC100 supports downlink commands for configuration and control. The downlink application port is 85 by default.

## Note:

If the downlink command length is more than 53, please do not send multiple commands together, or change the RX2 Data Rate parameter of the device and network server to a higher value to extend the downlink length limitation.

## **Basic Settings**

| Item                              | Chan-<br>nel | Туре | Byte | Description                                                                                                    |  |
|-----------------------------------|--------------|------|------|----------------------------------------------------------------------------------------------------|--|
| Report Interval                   | ff           | 03   | 2    | UINT16, Unit: s                                                                                                    |  |
| Reboot                            | ff           | 10   | 1    | ff                                                                                                    |  |
| Data Storage                      | ff           | 68   | 1    | 00: Disable, 01: Enable                                                                                                    |  |
| Data Retransmission               | ff           | 69   | 1    | 00: Disable, 01: Enable                                                                                                    |  |
| Data Retrans-<br>mission Interval | f9           | 0d   | 2    | UINT16, Unit: s, Range: 30~1200, Default: 600                                                                                                    |  |
| UTC Time Zone                     | ff           | bd   | 2    | INT16/60                                                                                                    |  |
| Sync Time with LNS                | ff           | 4a   | 1    | 00                                                                                                    |  |
| Daylight Saving Time              | f9           | 72   | 9    | Byte 1:Bit7Bit6-00=Disable,<br>1=EnableDST bias, unit:<br>min, range: 1-120Byte 2-5: Start time, Month<br>(1B)+Week&Day (1B) + Minute Time (2B)Byte 6-9: End time<br>Week&Day: |  |
|                                   |              |      |      | Bit7-4Bit3-0Week num-<br>ber, range: 1-5Weekday, range: 1-7                                                                                                    |  |
| Enquiry Periodic Report           | ff           | 28   | 1    | ff                                                                                                    |  |
| Rejoin the Network                | ff           | 04   | 1    | ff                                                                                                    |  |

Example:

1. Reboot the device.

| ff10ff  |      |       |  |
|---------|------|-------|--|
| Channel | Туре | Value |  |
| ff      | 10   | ff    |  |

2. Set report interval as 20 minutes.

| ff03b004 |      |                             |  |
|----------|------|-----------------------------|--|
| Channel  | Туре | Value                       |  |
| ff       | 03   | b004=>04b0=1200s=20 minutes |  |

3. Set time zone as UTC-4.

|         |      | ffbd10ff                    |
|---------|------|-----------------------------|
| Channel | Туре | Value                       |
| ff      | bd   | 10 ff => ff 10 = -240/60=-4 |

4. Set DST time: start time is last Sunday 1:00 of March, end time is last Sunday 1:00 of October, and bias is 1h (60 minutes).

| f972bc03573c000a573c00 |            |                                                                                       |  |
|------------------------|------------|---------------------------------------------------------------------------------------|--|
| Channel                | Type Value |                                                                                       |  |
|                        |            | bc=>1 0111100 =>1=Enable, 0111100=60 minutes                                          |  |
| f9                     | 72         | Start time: 03=>March, 57=>last (5) Sun-<br>day(7), 3c 00 =>00 3c=60 minutes =1:00    |  |
|                        |            | End time: 0a=>10=October, 57=>last (5) Sun-<br>day(7), 3c 00 =>00 3c=60 minutes =1:00 |  |

### **RS485 Settings**

| Item            | Channel | Туре | Byte | Description                                                                                                    |
|-----------------|---------|------|------|----------------------------------------------------------------------------------------------------|
| Serial Settings | f9      | 78   | 7    | <b>Byte 1-4</b> : Baud rate, options: 1200, 2400, 4800,<br>9600, 19200, 38400, 57600, 115200<br><b>Byte 5</b> : Data Bit, options: 07, 08, 09<br><b>Byte 6</b> : Stop Bit, 01=1, 02=2, 03=1.5 |

| ltem                      | Channel | Туре | Byte                                | Description                                                                                                    |
|---------------------------|---------|------|-------------------------------------|----------------------------------------------------------------------------------------------------|
|                           |         |      |                                     | Byte 7: Parity, 00=None, 01=Even, 02=Odd                                                                              |
| Modbus f9<br>Settings     |         |      |                                     | <b>Byte 1-2</b> : Execution interval, Unit: ms, Range:<br>10-1000<br><b>Byte 3-4</b> : Max Resp Time Unit: ms, Range: |
|                           |         |      |                                     | 10-60000                                                                                                    |
|                           | 79      | 7    | Byte 5: Max Retry Times, Range: 0-5 |                                                                                                    |
|                           |         |      |                                     | <b>Byte 6</b> : 00=Disable pass-through, 10=Active Pass-                                                              |
|                           |         |      |                                     | through, 11=Two-way Pass-through                                                                                      |
|                           |         |      |                                     | Byte 7: Pass-through port, range: 2-84, 86-223                                                                        |
| Enquiry RS485<br>Settings | f9      | 7a   | 1                                   | 00=Serial Settings, 01=Modbus Settings                                                                                |

### Example:

1. Serial settings: baud rate is 9600, data bit is 8, stop bit is 1, no parity.

| f9788025000080100 |            |                                          |  |
|-------------------|------------|------------------------------------------|--|
| Channel           | Type Value |                                          |  |
|                   |            | Baud rate: 80 25 00 00=>00 00 25 80=9600 |  |
| fO                | 78         | Data bit: 08=8                           |  |
| 19                |            | Stop bit: 01=1                           |  |
|                   |            | Parity: 00=None                          |  |

2. Modbus settings: execution interval is 50ms, max resp time is 60000ms, max retry time is 3, enable Active pass-through and set the port as 5.

| f979320060ea031005 |            |                                       |  |
|--------------------|------------|---------------------------------------|--|
| Channel            | Type Value |                                       |  |
|                    | f9 79      | Execution interval: 32 00=>00 32=50ms |  |
| fo                 |            | Max Resp Time: 60 ea => ea 60=60000ms |  |
| 19                 |            | Max Retry Time: 03=3                  |  |
|                    |            | 10=Active Pass-through                |  |

| f979320060ea031005 |  |                         |
|--------------------|--|-------------------------|
| Channel Type Value |  |                         |
|                    |  | Pass-through port: 05=5 |

3. Enquire serial settings.

| f97a00  |      |                                 |  |  |
|---------|------|---------------------------------|--|--|
| Channel | Туре | Value                           |  |  |
| f9      | 7a   | 00=Enquiry Se-<br>rial Settings |  |  |

Reply:

| f87a0000 f97880250000080100 |                                                 |                                          |  |
|-----------------------------|-------------------------------------------------|------------------------------------------|--|
| Channel                     | Туре                                            | Value                                    |  |
| f8                          | 7a                                              | 00=Serial Settings, 00=Enquire Success   |  |
| f0                          | 70                                              | Baud rate: 80 25 00 00=>00 00 25 80=9600 |  |
| 19 78                       | Data bit: 08=8, Stop bit: 01=1, Parity: 00=None |                                          |  |

## Modbus Channel Settings

| Item                            | Channel | Туре | Byte |                                     |                                                                                                    | Description                                                                                                    |
|---------------------------------|---------|------|------|-------------------------------------|----------------------------------------------------------------------------------------------------|----------------------------------------------------------------------------------------------------|
| Add/Configure<br>Modbus Channel | ff      | ef   |      | 01<br>dr<br>Qu<br>bit<br>ing<br>bit | +Channel ID (1B<br>ess (2B) + Type (<br><b>Jantity &amp; Sign:</b><br>t4: 1=signed, 0=ι<br>g register int or li<br>t3-bit0: Registers<br><b>γpe:</b> | 8, 1-32)+Slave ID (1B) + Ad-<br>(1B) + Quantity & Sign (1B)<br>unsigned (only work with Hold-<br>nput register int types)<br>s number, range: 1-2 |
|                                 |         |      |      |                                     | Code                                                                                                    | Data Type                                                                                                    |
|                                 |         |      |      |                                     | 00                                                                                                    | Coil                                                                                                    |
|                                 |         |      |      |                                     | 01                                                                                                    | Discrete                                                                                                    |

| Item | Channel | Туре | Byte | Description |                       |  |
|------|---------|------|------|-------------|-----------------------|--|
|      |         |      |      | Code        | Data Type             |  |
|      |         |      |      | 02          | Input16_AB            |  |
|      |         |      |      | 03          | Input16_BA            |  |
|      |         |      |      | 04          | Input32_ABCD          |  |
|      |         |      |      | 05          | Input32_BADC          |  |
|      |         |      |      | 06          | Input32_CDAB          |  |
|      |         |      |      | 07          | Input32_DCBA          |  |
|      |         |      |      | 08          | Input32_AB            |  |
|      |         |      |      | 09          | Input32_CD            |  |
|      |         |      |      | 0a          | Input_float_ABCD      |  |
|      |         |      |      | 0b          | Input_float_BADC      |  |
|      |         |      |      | 0c          | Input_float_CDAB      |  |
|      |         |      |      | 0d          | Input_float_DCBA      |  |
|      |         |      |      | 0e          | Hold16_AB             |  |
|      |         |      |      | Of          | Hold16_BA             |  |
|      |         |      |      | 10          | Hold32_ABCD           |  |
|      |         |      |      | 11          | Hold32_BADC           |  |
|      |         |      |      | 12          | Hold32_CDAB           |  |
|      |         |      |      | 13          | Hold32_DCBA           |  |
|      |         |      |      | 14          | Hold32_AB             |  |
|      |         |      |      | 15          | Hold32_CD             |  |
|      |         |      |      | 16          | Hold_float_ABCD       |  |
|      |         |      |      | 17          | Hold_float_BADC       |  |
|      |         |      |      | 18          | Hold_float_CDAB       |  |
|      |         |      |      | 19          | Hold_float_DCBA       |  |
|      |         |      |      | 1a          | Input_double_ABCDEFGH |  |

| Item                       | Channel | Туре | Byte |                                                                 | Description              |                       |   |    |                 |   |  |  |  |    |                      |
|----------------------------|---------|------|------|-----------------------------------------------------------------|--------------------------|-----------------------|---|----|-----------------|---|--|--|--|----|----------------------|
|                            |         |      |      |                                                                 | Code                     | Data Type             |   |    |                 |   |  |  |  |    |                      |
|                            |         |      |      |                                                                 | 1b                       | Input_double_GHEFCDAB |   |    |                 |   |  |  |  |    |                      |
|                            |         |      |      |                                                                 | 1c                       | Input_double_BADCFEHG |   |    |                 |   |  |  |  |    |                      |
|                            |         |      |      |                                                                 | 1d                       | Input_double_HGFEDCBA |   |    |                 |   |  |  |  |    |                      |
|                            |         |      |      |                                                                 | 1e                       | Input64_ABCDEFGH      |   |    |                 |   |  |  |  |    |                      |
|                            |         |      |      |                                                                 | 1f                       | Input64_GHEFCDAB      |   |    |                 |   |  |  |  |    |                      |
|                            |         |      |      |                                                                 | 20                       | Input64_BADCFEHG      |   |    |                 |   |  |  |  |    |                      |
|                            |         |      |      |                                                                 | 21                       | Input64_HGFEDCBA      |   |    |                 |   |  |  |  |    |                      |
|                            |         |      |      |                                                                 | 1                        |                       | 1 |    |                 | 1 |  |  |  | 22 | Hold_double_ABCDEFGH |
|                            |         |      |      |                                                                 | 23                       | Hold_double_GHEFCDAB  |   |    |                 |   |  |  |  |    |                      |
|                            |         |      |      |                                                                 | 24                       | Hold_double_BADCFEHG  |   |    |                 |   |  |  |  |    |                      |
|                            |         |      |      |                                                                 | 25                       | Hold_double_HGFEDCBA  |   |    |                 |   |  |  |  |    |                      |
|                            |         |      |      |                                                                 | 26                       | Hold64_ABCDEFGH       |   |    |                 |   |  |  |  |    |                      |
|                            |         |      |      |                                                                 |                          |                       |   | 27 | Hold64_GHEFCDAB |   |  |  |  |    |                      |
|                            |         |      |      |                                                                 | 28                       | Hold64_BADCFEHG       |   |    |                 |   |  |  |  |    |                      |
|                            |         |      |      |                                                                 | 29                       | Hold64_HGFEDCBA       |   |    |                 |   |  |  |  |    |                      |
| Delete Mod-<br>bus Channel | ff      | ef   | 2    | 00                                                              | 00+Channel ID (1B, 1-32) |                       |   |    |                 |   |  |  |  |    |                      |
| Mobus Chan-<br>nel Name    | ff      | ef   | 4-19 | 02+Channel ID (1B, 1-32) + Name Length (1B) +<br>Name (Mutable) |                          |                       |   |    |                 |   |  |  |  |    |                      |

# Note:

Channel ID in downlink commands is different from uplinks:

| Channel ID | Description                     |
|------------|---------------------------------|
| 01         | RS485 (Modbus Master) Channel 1 |
| 02         | RS485 (Modbus Master) Channel 2 |

| Channel ID | Description                      |
|------------|----------------------------------|
|            |                                  |
| 20         | RS485 (Modbus Master) Channel 32 |
|            |                                  |

### Example:

1. Add a Modbus channel 1: a register, slave ID is 1, address is 1, type is input\_float\_ABCD.

| Channel ID | Name | Slave ID Address | Quantity | Туре            | Byte Order | r Sign | Value |           |
|------------|------|------------------|----------|-----------------|------------|--------|-------|-----------|
| 1 _        | 1    | 1 65535          | 1 Input  | Register(Float) | - ABCD     | -      | Fetch | $\otimes$ |

| ffef 010101000a01 |            |                             |  |  |  |  |
|-------------------|------------|-----------------------------|--|--|--|--|
| Channel           | Type Value |                             |  |  |  |  |
|                   |            | Channel: 01=Channel 1       |  |  |  |  |
|                   |            | Slave ID: 01                |  |  |  |  |
| ff                | ef         | Address: ff ff =65535       |  |  |  |  |
|                   |            | Type: 0a = Input_float_ABCD |  |  |  |  |
|                   |            | 01=one register             |  |  |  |  |

2. Set name of Modbus channel6 as "test6".

| ff ef 02 06 05 7465737436 |            |                                                  |  |  |  |  |  |  |
|---------------------------|------------|--------------------------------------------------|--|--|--|--|--|--|
| Channel                   | Type Value |                                                  |  |  |  |  |  |  |
| ff                        | of         | Channel: 06=Channel 6<br>Name length: 05=5 Bytes |  |  |  |  |  |  |
| ff                        | ei         | Hex to ASCii: 74 65<br>73 74 36 => t e s t 6     |  |  |  |  |  |  |

### **Rule Settings**

| ltem                     | Channel | Туре | Byte | Description                                                                   |
|--------------------------|---------|------|------|-------------------------------------------------------------------------------|
| Rule Status              | f9      | 76   | 3    | <b>Byte 1-2</b> : 1=enable configuration for per bit (rule)                   |
|                          |         |      |      | Byte 3: 01 = Enable, 02 = Disable, 03= Delete                                 |
| Enquire Rule<br>Settings | f9      | 77   | 1    | Rule ID, Range: 1~16, the reply content is the same as the configured command |

### **Rule-Condition**: (on page 24)

| ltem    | Chan-<br>nel | Туре | Byte | Description                                  |                |           |                      |  |  |  |  |  |  |  |  |  |   |      |    |
|---------|--------------|------|------|----------------------------------------------|----------------|-----------|----------------------|--|--|--|--|--|--|--|--|--|---|------|----|
|         |              |      |      | Byte 1:                                      |                |           |                      |  |  |  |  |  |  |  |  |  |   |      |    |
|         |              |      |      | Bit                                          | t7             |           | Bit6-0               |  |  |  |  |  |  |  |  |  |   |      |    |
|         |              |      |      | 0=Disable,                                   | 1=Enable       | Rule      | ID, Range: 1-16      |  |  |  |  |  |  |  |  |  |   |      |    |
|         |              |      |      | Byte 2: 11                                   |                |           |                      |  |  |  |  |  |  |  |  |  |   |      |    |
|         |              |      |      | Byte 3: Repeat m                             | node, 00=wee   | kly, 01=n | nonthly              |  |  |  |  |  |  |  |  |  |   |      |    |
|         |              |      |      | <b>Byte 4-7</b> : Repeat<br>able for per bit | t weekday or i | month da  | ay, 1=Enable, 0=Dis- |  |  |  |  |  |  |  |  |  |   |      |    |
| Time    | fQ           | 7d   | a    | Bit                                          | Weekly I       | Mode      | Monthly Mode         |  |  |  |  |  |  |  |  |  |   |      |    |
| Time    |              | 70   | ,    | 0                                            | Mond           | ау        | 1st                  |  |  |  |  |  |  |  |  |  |   |      |    |
|         |              |      |      | 1                                            | Tuesd          | lay       | 2nd                  |  |  |  |  |  |  |  |  |  |   |      |    |
|         |              |      |      |                                              |                |           |                      |  |  |  |  |  |  |  |  |  |   |      |    |
|         |              |      |      |                                              |                |           |                      |  |  |  |  |  |  |  |  |  | 6 | Sund | ау |
|         |              |      |      |                                              |                |           |                      |  |  |  |  |  |  |  |  |  |   |      |    |
|         |              |      |      | 30                                           | 0              |           | 30th                 |  |  |  |  |  |  |  |  |  |   |      |    |
|         |              |      |      | Byte 8: Hour, range: 0-23                    |                |           |                      |  |  |  |  |  |  |  |  |  |   |      |    |
|         |              |      |      | <b>Byte 9</b> : Minute, range: 0-59          |                |           |                      |  |  |  |  |  |  |  |  |  |   |      |    |
| Channel | f9           | 7d   | 20   | Byte 1:                                      |                |           |                      |  |  |  |  |  |  |  |  |  |   |      |    |

| Item | Chan-<br>nel | Туре | Byte |                 | Description                                                                                                 |                                                                                                    |  |
|------|--------------|------|------|-----------------|----------------------------------------------------------------------------------------------------|----------------------------------------------------------------------------------------------------|--|
|      |              |      |      |                 | Bit7                                                                                                    | Bit6-0                                                                                                    |  |
|      |              |      |      |                 | 0=Disable, 1=Enable                                                                                         | Rule ID, Range: 1-16                                                                                                    |  |
|      |              |      |      | By              | <b>/te 2</b> : 12                                                                                           |                                                                                                    |  |
|      |              |      |      | By              | <b>/te 3</b> : Channel ID, Range: 1                                                                         | I-32                                                                                                    |  |
|      |              |      |      | Fo              | or threshold alarm:                                                                                         |                                                                                                    |  |
|      |              |      |      | By              | /te 4:                                                                                                    |                                                                                                    |  |
|      |              |      |      |                 | Bit7-4: Continue Mode                                                                                       | Bit3-0: Threshold Mode                                                                                                    |  |
|      |              |      |      | By              | 0: Is continued<br>for Less than<br>1: Is continued<br>for More than<br><b>/te 5-8</b> : Continue time, UII | 0: False, 1: True<br>2: Below, 3: Above, 4: Within<br>Note:<br>False or True is<br>only for Coil or<br>Discrete type.<br>NT32, Unit: ms, Range: |  |
|      |              |      |      | By<br>By        | <b>/te 9-12</b> : Lock time, UINT3<br><b>/te 13-16</b> : Minimum thres                                      | 32, Unit: ms, Range: 0-86400000<br>hold, Float32                                                                                                |  |
|      |              |      |      | By              | <b>/te 17-20</b> : Maximum three                                                                            | shold, Float32                                                                                                    |  |
|      |              |      |      | Fc              | or change alarm:                                                                                            |                                                                                                    |  |
|      |              |      |      | <b>By</b><br>te | <b>/te 4</b> : 06=Change without<br>rval                                                                    | time, 07=Change with time in-                                                                                                    |  |
|      |              |      |      | By              | <b>/te 5-12</b> : All 0                                                                                     |                                                                                                    |  |
|      |              |      |      | <b>By</b><br>Ra | <b>/te 13-16</b> : Value change ti<br>ange: 0-86400000                                                      | ime interval, UINT32, Unit: ms,                                                                                                    |  |
|      |              |      |      | By              | <b>/te 17-20</b> : Maximum three                                                                            | shold, Float32                                                                                                    |  |

| ltem                 | Chan-<br>nel | Туре  | Byte | Description                                                 |                                           |  |  |  |
|----------------------|--------------|-------|------|-------------------------------------------------------------|-------------------------------------------|--|--|--|
|                      |              |       |      | Byte 1:                                                     |                                           |  |  |  |
| Received             | Received     |       |      | Bit7                                                        | Bit6-0                                    |  |  |  |
| a com-<br>mand via   | f9           | 7d    | 5-51 | 0=Disable, 1=Enable                                         | Rule ID, Range: 1-16                      |  |  |  |
| the RS485            |              |       |      | <b>Byte 2</b> : 13                                          |                                           |  |  |  |
| interface            |              |       |      | Byte 3: Message Length, Rang                                | ge: 2-48                                  |  |  |  |
|                      |              |       |      | Byte 4-N: Message Content (H                                | Hex to ASCii)                             |  |  |  |
|                      |              |       |      | Byte 1:                                                     |                                           |  |  |  |
| Received<br>a server | f9           | 7d    | 5-51 | Bit7                                                        | Bit6-0                                    |  |  |  |
|                      |              |       |      | 0=Disable, 1=Enable                                         | Rule ID, Range: 1-16                      |  |  |  |
|                      |              |       |      | <b>Byte 2</b> : 14                                          |                                           |  |  |  |
| message              |              |       |      | Byte 3: Message Length, Range: 2-48                         |                                           |  |  |  |
|                      |              |       |      | Byte 4-N: Message Content (Hex to ASCii), only letter, num- |                                           |  |  |  |
|                      |              |       |      | ber, comma, period, separator<br>lowed                      | <sup>,</sup> and exclamation mark are al- |  |  |  |
|                      |              |       |      | Byte 1:                                                     |                                           |  |  |  |
| Received             |              |       | E    | Bit7                                                        | Bit6-0                                    |  |  |  |
| a D2D                | f9           | 7d    |      | 0=Disable, 1=Enable                                         | Rule ID, Range: 1-16                      |  |  |  |
| control              |              | , , , |      | <b>Byte 2</b> : 15                                          |                                           |  |  |  |
|                      |              |       |      | Byte 3-4: D2D Command                                       |                                           |  |  |  |
|                      |              |       |      | <b>Byte 5</b> : Designed state, 00=Disable, 01=On, 02=Off   |                                           |  |  |  |
|                      |              |       |      | Byte 1:                                                     |                                           |  |  |  |
| Device<br>Restart    | f9           | 7d    | 2    | Bit7                                                        | Bit6-0                                    |  |  |  |
| Restart              |              |       |      | 0=Disable, 1=Enable                                         | Rule ID, Range: 1-16                      |  |  |  |

| ltem | Chan-<br>nel | Туре | Byte | Description        |
|------|--------------|------|------|--------------------|
|      |              |      |      | <b>Byte 2</b> : 16 |

### **Rule-Action:** (on page 24)

| Item                                    | Chan-<br>nel | Туре | Byte | Description                                                                                                    |  |
|-----------------------------------------|--------------|------|------|----------------------------------------------------------------------------------------------------|--|
| No Action                               | fQ           | Zd   | 2    | Byte 1:<br>Bit7 Bit6-0                                                                                                    |  |
|                                         |              | 70   | 2    | 0=Disable, 1=Enable Rule ID, Range: 1-16 Byte 2: 90=Action 1, a0=Action 2, b0=Action 3                                                                                                    |  |
|                                         |              |      |      | Byte 1:                                                                                                    |  |
| Send a<br>server<br>message             | f9           | 7d   | 8-55 | Bit7Bit6-00=Disable, 1=EnableRule ID, Range: 1-16Byte 2: 91=Action 1, a1=Action 2, b1=Action 3Byte 3-6: Delay time, UINT32, Unit: ms, Range: 0-86400000Byte 7: Message Length, Range: 1-48Byte 8-N: Message Content (Hex to ASCii), only letter, number, comma, period, separator and exclamation mark are allowed |  |
| Send a<br>D2D con-<br>trol com-<br>mand | f9           | 7d   | 8    | Byte 1:Bit7Bit6-00=Disable, 1=EnableRule ID, Range: 1-16Byte 2: 92=Action 1, a2=Action 2, b2=Action 3Byte 3-6: Delay time, UINT32, Unit: ms, Range: 0-86400000Byte 7-8: D2D Command                                                                                                    |  |

| ltem            | Chan-<br>nel | Туре | Byte | Description                                                               |  |
|-----------------|--------------|------|------|---------------------------------------------------------------------------|--|
|                 |              |      |      | Byte 1:                                                                   |  |
| Condo           |              |      |      | Bit7 Bit6-0                                                               |  |
| command         |              |      |      | 0=Disable, 1=Enable Rule ID, Range: 1-16                                  |  |
| via the         | f9           | 7d   | 9-55 | Byte 2: 93=Action 1, a3=Action 2, b3=Action 3                             |  |
| interface       |              |      |      | <b>Byte 3-6</b> : Delay time, UINT32, Unit: ms, Range: 0-86400000         |  |
|                 |              |      |      | Byte 7: Message Length, Range: 2-48                                       |  |
|                 |              |      |      | Byte 8-N: Message Content (Hex to ASCii)                                  |  |
|                 | f9           |      |      | Byte 1:                                                                   |  |
| Upload          |              |      |      | Bit7 Bit6-0                                                               |  |
| data            |              | 7d   | 6    | 0=Disable, 1=Enable Rule ID, Range: 1-16                                  |  |
| раскауе         |              |      |      | Byte 2: 94=Action 1, a4=Action 2, b4=Action 3                             |  |
|                 |              |      |      | <b>Byte 3-6</b> : Delay time, UINT32, Unit: ms, Range: 0-86400000         |  |
|                 |              | 7d   |      | Byte 1:                                                                   |  |
|                 |              |      |      | Bit7 Bit6-0                                                               |  |
| Upload          |              |      |      | 0=Disable, 1=Enable Rule ID, Range: 1-16                                  |  |
| alarm<br>packet | f9           |      | 7    | <b>Byte 2</b> : 95=Action 1, a5=Action 2, b5=Action 3                     |  |
|                 |              |      |      | Byte 3-6: Delay time, UINT32, Unit: ms, Range: 0-86400000                 |  |
|                 |              |      |      | <b>Byte 7:</b> Threshold release packet upload, 00=Dis-<br>able,01=Enable |  |
|                 |              |      |      | Byte 1:                                                                   |  |
| Device          | fQ           | 9 7d | 6    | Bit7 Bit6-0                                                               |  |
| Restart         | 51           |      | 0    | 0=Disable, 1=Enable Rule ID, Range: 1-16                                  |  |
|                 |              |      |      | Byte 2: 96=Action 1, a6=Action 2, b6=Action 3                             |  |

| ltem | Chan-<br>nel | Туре | Byte | Description                                                       |
|------|--------------|------|------|-------------------------------------------------------------------|
|      |              |      |      | <b>Byte 3-6</b> : Delay time, UINT32, Unit: ms, Range: 0-86400000 |

### **Reply Format:**

| Channel | Туре | Command Content     | Reply                                                   |
|---------|------|---------------------|---------------------------------------------------------|
|         |      |                     | 00: Success                                             |
|         |      |                     | 02: Out of range                                        |
|         |      |                     | 10: Illegal condition                                   |
|         |      |                     | 11: Illegal condition parameter                         |
|         |      | The same as command | 12: Illegal action1 parameter                           |
|         |      |                     | 13: Illegal action2 parameter                           |
|         |      |                     | 14: Illegal action3 parameter                           |
|         |      |                     | 15: Condition conflicts with action1 configura-         |
| f8      | 7d   |                     | tion                                                    |
|         |      |                     | 16: Condition conflicts with action2 configura-<br>tion |
|         |      |                     | 17: Condition conflicts with action3 configura-<br>tion |
|         |      |                     | 18: Action 1 and Action 2 are configured repeatedly     |
|         |      |                     | 19: Action 1 and Action 3 are configured repeatedly     |
|         |      |                     | 1a: Action 2 and Action 3 are configured repeatedly     |

Example:

### 1. Enable Rule 1 and Rule 16.

| f976018001 |      |                                                           |  |
|------------|------|-----------------------------------------------------------|--|
| Channel    | Туре | Value                                                     |  |
| f9         | 76   | 01 80 => 80 01=Bit15 and<br>Bit 0 is 1=Rule 16 and Rule 1 |  |

2. Add/Configure Rule 1 as below:

| lf | Time(local time) | - |
|----|------------------|---|
|    | 08:00 ÷          |   |
|    | Weekly           |   |
|    |                  |   |

| f97d8111002a000000805 |      |                                     |  |  |
|-----------------------|------|-------------------------------------|--|--|
| Channel               | Туре | Description                         |  |  |
|                       |      | 81=>1 0000001=Rule1 enable          |  |  |
|                       | 7d   | 11=Time Condition, 00=Weekly        |  |  |
| f9                    |      | 2a000000=>00 00 00 2a = 0010        |  |  |
|                       |      | 1010 =every Tues., Thurs., and Sat. |  |  |
|                       |      | 0805=8:05                           |  |  |

| Then Send an server | message 🔹 |
|---------------------|-----------|
| Content is          | hello     |
|                     |           |
| Delay Time          | 1000 ms 💌 |

| f97d8191e80300000568656c6c6f |      |                                                 |  |  |
|------------------------------|------|-------------------------------------------------|--|--|
| Channel                      | Туре | Description                                     |  |  |
| f9                           | 7d   | 81=1 0000001= Rule1 enable                      |  |  |
|                              |      | 91= Action 1: Send a server message             |  |  |
|                              |      | Delay time: e8 03 00 00 => 00 00 03 e8 = 1000ms |  |  |
|                              |      | Message length: 05 => 5                         |  |  |
|                              |      | 68 65 6c 6c 6f=> hello (Hex to ASCii)           |  |  |

| Then | Send a D2D cont | rol command 🔄 🕁 🛞 |
|------|-----------------|-------------------|
| c    | Content is      | FE12              |
|      | Delay Time      | 2000 ms 💌         |

| f97d81a2d007000012fe |      |                            |  |
|----------------------|------|----------------------------|--|
| Channel              | Туре | Description                |  |
| f9                   | 7d   | 81=1 0000001= Rule1 enable |  |

| f97d81a2d007000012fe |                                                |                           |  |  |  |
|----------------------|------------------------------------------------|---------------------------|--|--|--|
| Channel              | el Type Description                            |                           |  |  |  |
|                      | a2= Action 2: Send a D2D control command       |                           |  |  |  |
|                      | Delay time: d0 07 00 00=> 00 00 07 d0 = 2000ms |                           |  |  |  |
|                      |                                                | D2D command: 12fe => fe12 |  |  |  |

| Then Send a command via the RS485 interface |                  |  |  |  |  |
|---------------------------------------------|------------------|--|--|--|--|
| Content is                                  | 1234567890abcdef |  |  |  |  |
| Delay Time                                  | 3000 ms 💌        |  |  |  |  |

| f97d81b3b80b00001031323334353637383930616263646566 |      |                                              |  |  |
|----------------------------------------------------|------|----------------------------------------------|--|--|
| Channel                                            | Туре | Description                                  |  |  |
|                                                    |      | 81=1 0000001= Rule1 enable                   |  |  |
|                                                    |      | b3= Third Action 3: Send a com-              |  |  |
|                                                    |      | mand via the RS485 interface                 |  |  |
| f9                                                 | 7d   | Delay time: b8 0b 00 00 =>00 00 0b b8=3000ms |  |  |
|                                                    |      | Message length: 10 =>16                      |  |  |
|                                                    |      | 31323334353637383930616263646566             |  |  |
|                                                    |      | => 1234567890abcdef (Hex to ASCii)           |  |  |

3. Enquire rule 2 configuration.

| f97702  |      |           |  |  |  |
|---------|------|-----------|--|--|--|
| Channel | Туре | Value     |  |  |  |
| f9      | 77   | 02=Rule 2 |  |  |  |

Reply:

| lf  | Channel                                 |
|-----|-----------------------------------------|
|     | 1(1) <u> </u>                           |
|     | Is continued for More than 💌 10000 ms 💌 |
|     | Set lockout time ? 5000 ms -            |
| The | n Upload Data Packet 💽 🕂                |
|     | Delay Time 4000 ms 💌                    |

|                  | f97d82120413102700008813000000000000000000 |                                                  |  |  |  |  |  |
|------------------|--------------------------------------------|--------------------------------------------------|--|--|--|--|--|
| f97d8294a00f0000 |                                            |                                                  |  |  |  |  |  |
| f97d82a0f97d82b0 |                                            |                                                  |  |  |  |  |  |
| Channel          | Туре                                       | Type Value                                       |  |  |  |  |  |
|                  | 7d                                         | 82=1 0000010= Rule2 enable                       |  |  |  |  |  |
|                  |                                            | 12=Channel Condition, 04=Modbus Channel 4        |  |  |  |  |  |
| fO               |                                            | 13=>Above, is more than                          |  |  |  |  |  |
| 19               |                                            | Continue time: 10 27 00 00 =>00 00 27 10=10000ms |  |  |  |  |  |
|                  |                                            | Lock time: 88 13 00 00 => 00 00 13 88= 5000ms    |  |  |  |  |  |
|                  |                                            | Minimum threshold: 00 00 00 00                   |  |  |  |  |  |

| f97d82120413102700008813000000000000000000 |                                  |                                             |  |  |  |  |
|--------------------------------------------|----------------------------------|---------------------------------------------|--|--|--|--|
|                                            | f97d8294a00f0000                 |                                             |  |  |  |  |
|                                            |                                  | f97d82a0f97d82b0                            |  |  |  |  |
| Channel                                    | Channel Type Value               |                                             |  |  |  |  |
|                                            | Maximum threshold: 00 00 a0 40=> |                                             |  |  |  |  |
|                                            | 40 a0 00 00=5 (Hex to Float32)   |                                             |  |  |  |  |
|                                            | 7d                               | 82=1 0000010= Rule2 enable                  |  |  |  |  |
| f9                                         |                                  | 94= Action 1: Upload a data package         |  |  |  |  |
|                                            |                                  | Delay time: a0 0f 00 00=>00 00 0f a0=4000ms |  |  |  |  |
| fo                                         | 74                               | 82=1 0000010= Rule2 enable                  |  |  |  |  |
| 19                                         | 70                               | a0=Action 2: No Action                      |  |  |  |  |
| fo                                         | 7d                               | 82=1 0000010= Rule2 enable                  |  |  |  |  |
| 19                                         |                                  | b0= Action 3: No action                     |  |  |  |  |

# Historical Data Enquiry

UC100 supports data retrievability feature to send downlink command to enquire the historical data stored in the device. Before that, ensure the device time is correct and data storage feature is enabled to store data.

| Item                              | Channel | Туре | Byte | Description                                                            |
|-----------------------------------|---------|------|------|------------------------------------------------------------------------|
| Enquire Data<br>in Time Point     | fd      | 6b   | 4    | Unix timestamp, Unit: s                                                |
| Enquire Data<br>in Time Range     | fd      | 6c   | 8    | Byte 1-4: Start timestamp, Unit: s<br>Byte 5-8: End timestamp, Unit: s |
| Stop Query<br>Data Report         | fd      | 6d   | 1    | ff                                                                     |
| Data Retriev-<br>ability Interval | f9      | 0e   | 2    | UINT16, Unit: s, Range: 30~1200, De-<br>fault: 60                      |

### **Command Format:**

### **Reply Format:**

| ltem           | Chan-<br>nel | Туре  | Byte | Description                                                                                                    |
|----------------|--------------|-------|------|----------------------------------------------------------------------------------------------------|
| Enquiry Result | fc           | 6b/6c | 1    | <ul> <li>00: Enquiry success. The device will report the historical data (on page 39) according to data retrievability interval.</li> <li>01: Time point or time range invalid</li> <li>02: No data in this time or time range</li> </ul> |

### Note:

- 1. Use Unix Timestamp Converter to calculate the time.
- 2. The device only uploads no more than 300 data records per range enquiry.
- 3. When enquiring the data in time point, it will upload the data which is closest to the search point within the reporting interval range. For example, if the device's reporting interval is 10 minutes and users send command to search for 17:00's data, if the device find there is data stored in 17:00, it will upload this data; if not, it will search for data between 16:50 to 17:10 and upload the data which is closest to 17:00.

### Example:

Enquire the historical data in a time range.

| fd6c 64735b63 7c885b63 |                 |                                                      |  |  |  |
|------------------------|-----------------|------------------------------------------------------|--|--|--|
| Channel                | nnel Type Value |                                                      |  |  |  |
| fd                     | 6с              | Start time: 64 73 5b 63 => 63 5b 73 64 = 1666937700s |  |  |  |
|                        |                 | End time: 7c 88 5b 63 => 63 5b 88 7c = 1666943100s   |  |  |  |

Reply:

| fc6c00       |    |                     |  |  |
|--------------|----|---------------------|--|--|
| Channel Type |    | Value               |  |  |
| fc           | бс | 00: Enquiry success |  |  |

| 21ce 0d755b63 01 8085 140000000000000 ddff0000000000000 |      |                                                         |                                                                                                    |  |  |
|---------------------------------------------------------|------|---------------------------------------------------------|----------------------------------------------------------------------------------------------------|--|--|
| Channel                                                 | Туре | Time Stamp                                              | Value                                                                                                    |  |  |
| Channel<br>21                                           | се   | Time Stamp<br>0d 75 5b 63 => 63 5b<br>75 0d=1666938125s | Value<br>01: Channel 2<br>Crtl: 8085 => 1 000010 110000000<br>Bit15: 1=>signed<br>Bit14-9: 000010 => 02=Input16_AB<br>Bit8: 1=> Fetch success<br>Bit7-6:10 = Two registers<br>Bit5-4:00 => Normal Data<br>Value 1: 14 00 00 00 00 00 00<br>00=>00 00 00 00 00 00 14=>20<br>Value 2: dd ff 00 00 00 00 00 |  |  |
|                                                         |      |                                                         | 00=>00 00 00 00 00 00 00 ff dd => -35                                                                                                    |  |  |